# Documentation

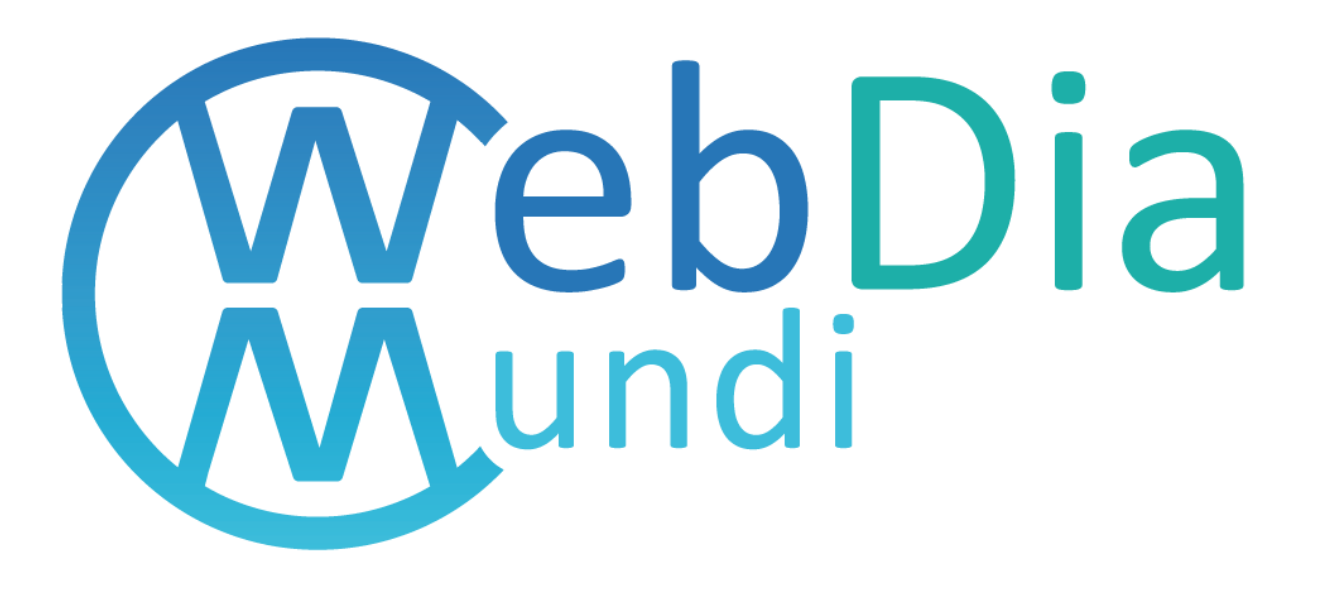

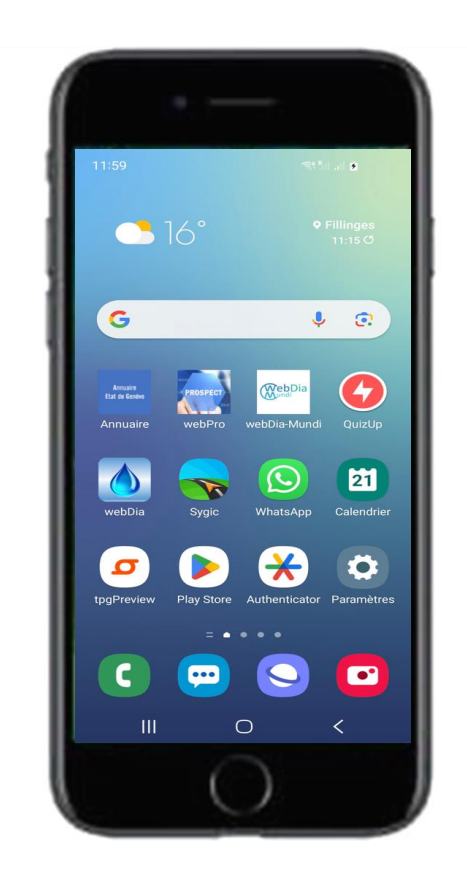

## Télécharger webDia-Mundi

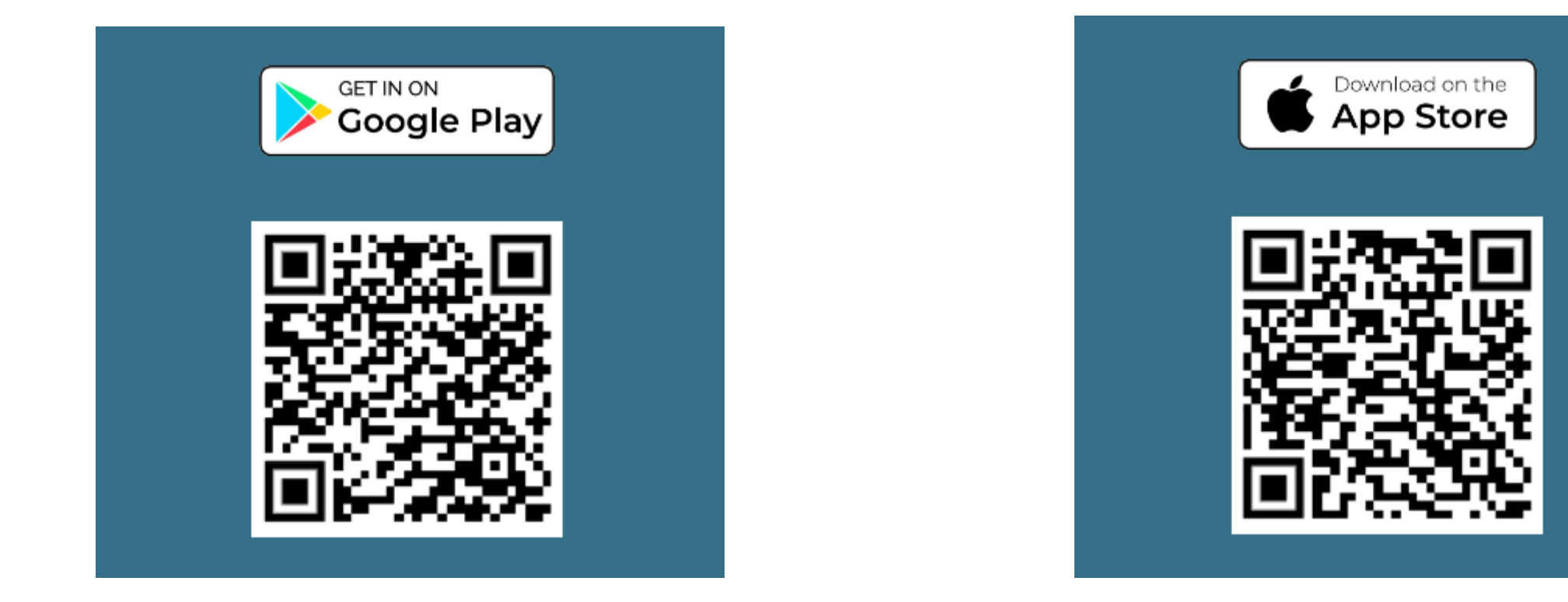

### Lancement

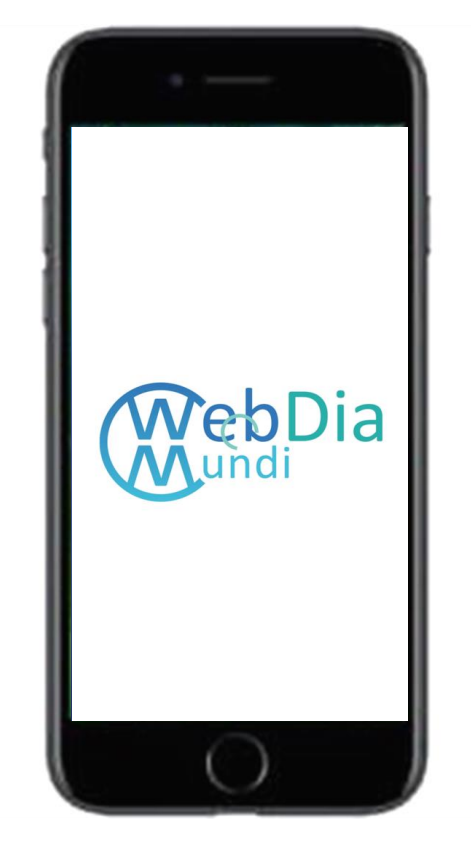

### Sélection du pays

- L'ensemble des aliments proposés sont définis en fonction du pays sélectionné
- Pour chaque pays de webDia-Mundi il y a plusieurs langues possibles

|   | webDia Mundi            |
|---|-------------------------|
|   |                         |
|   | Sélectionner votre pays |
| 0 | <b>P</b> (              |
| ۲ | Peru                    |
| 0 | Suisse                  |
|   | ОК                      |
|   |                         |
|   |                         |
|   |                         |
|   |                         |
|   |                         |
|   |                         |
|   |                         |
|   |                         |
|   | - @2022 - kmKoncent -   |

## Accueil

#### Ecran d'accueil

- L'écran d'accueil propose la liste des familles d'aliment
- Le premier élément de la liste, permet d'afficher tous les aliments de webDia-Mundi
- La 2eme famille d'aliment est composée d'aliment avec photos, ce qui permet d'estimer la quantité de glucides dans votre assiette.

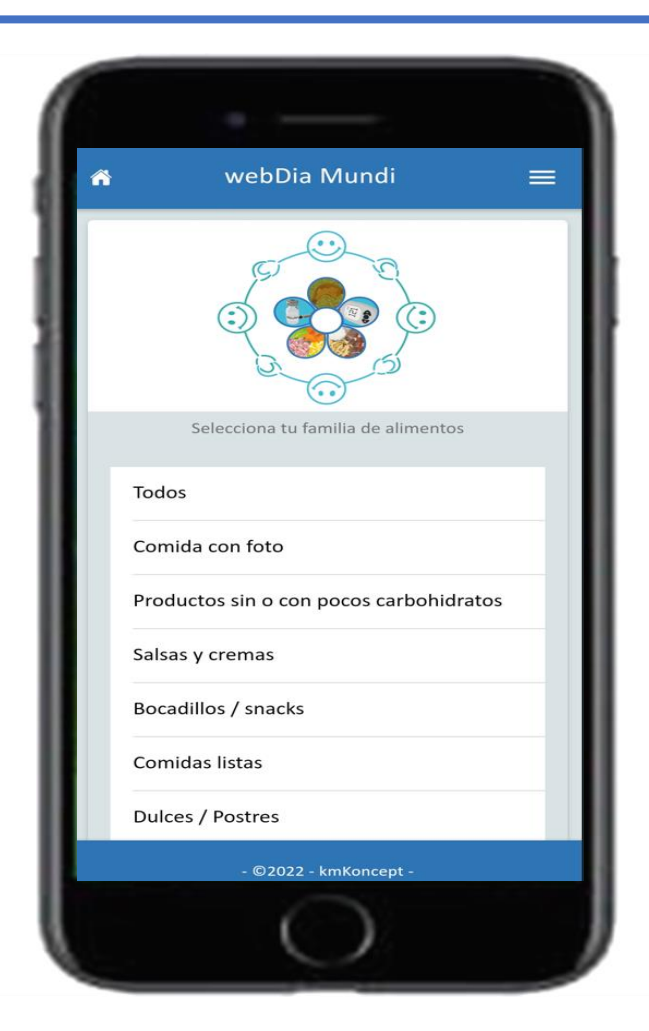

## Liste d'aliments

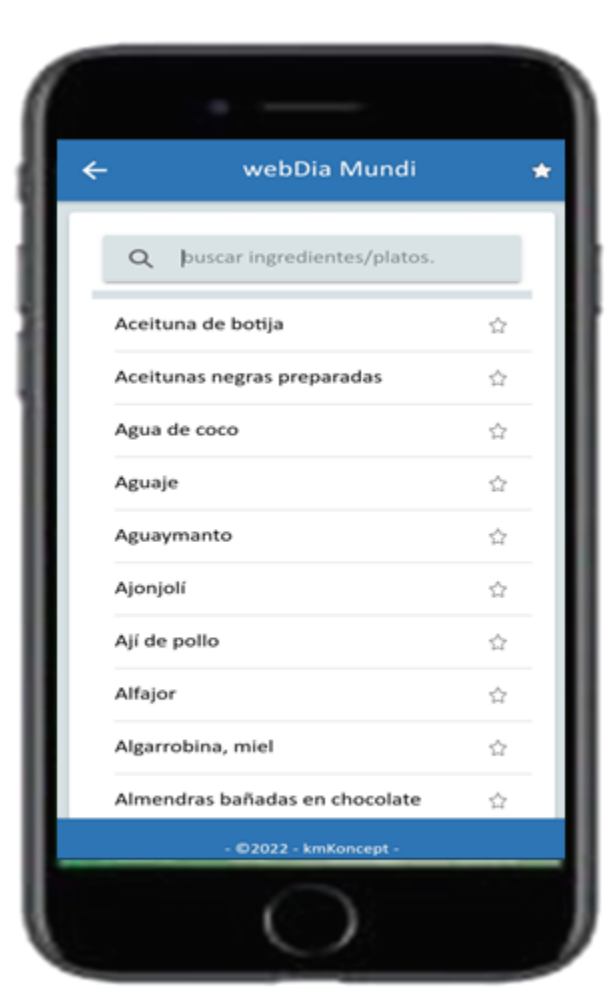

### Liste d'aliments

- Les aliments sont affichés par ordre alphabétique
- Il est possible de faire une recherche sur la liste d'aliments

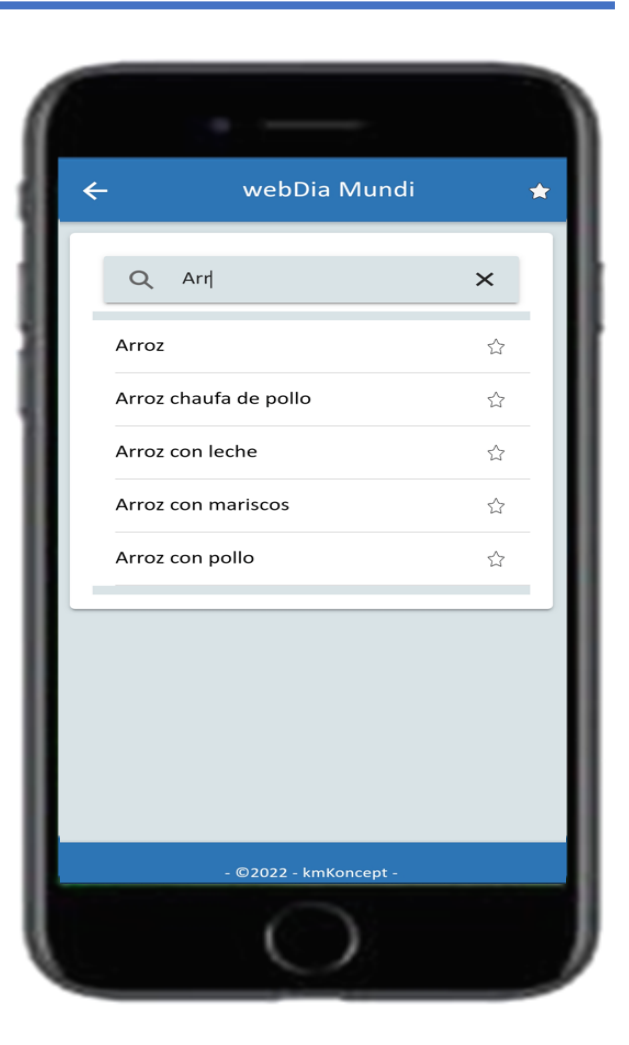

## Sélection de l'aliment

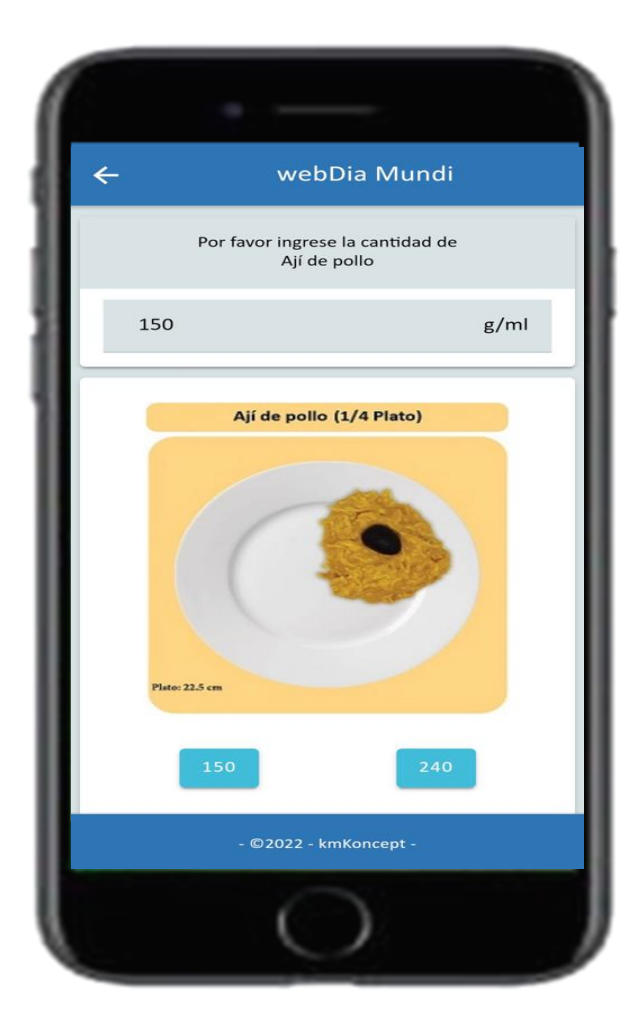

### Sélection de l'aliment avec photo

- Les aliments avec photo permettent d'estimer votre plat
- Dans l'exemple joint, vous pouvez sélectionner le bouton 150 ou 250
- Si vous faite glisser l'écran vous accédez au bouton Ok

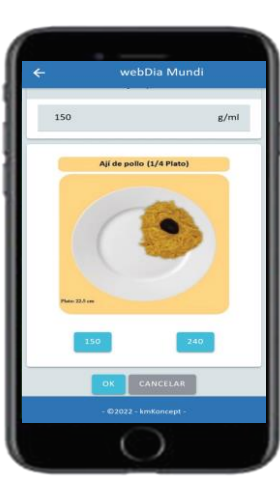

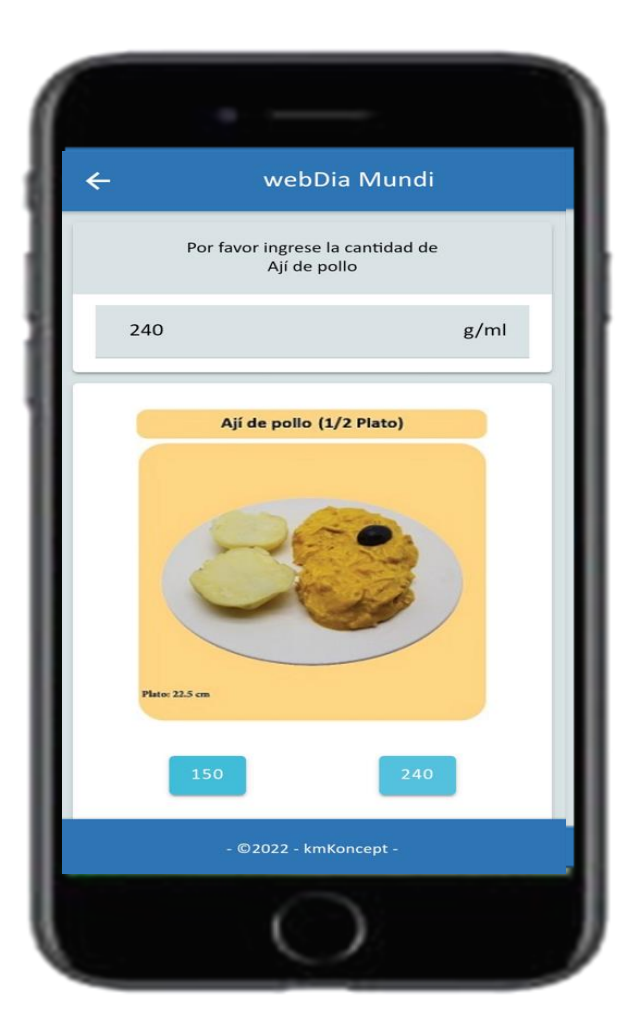

## Sélection de l'aliment

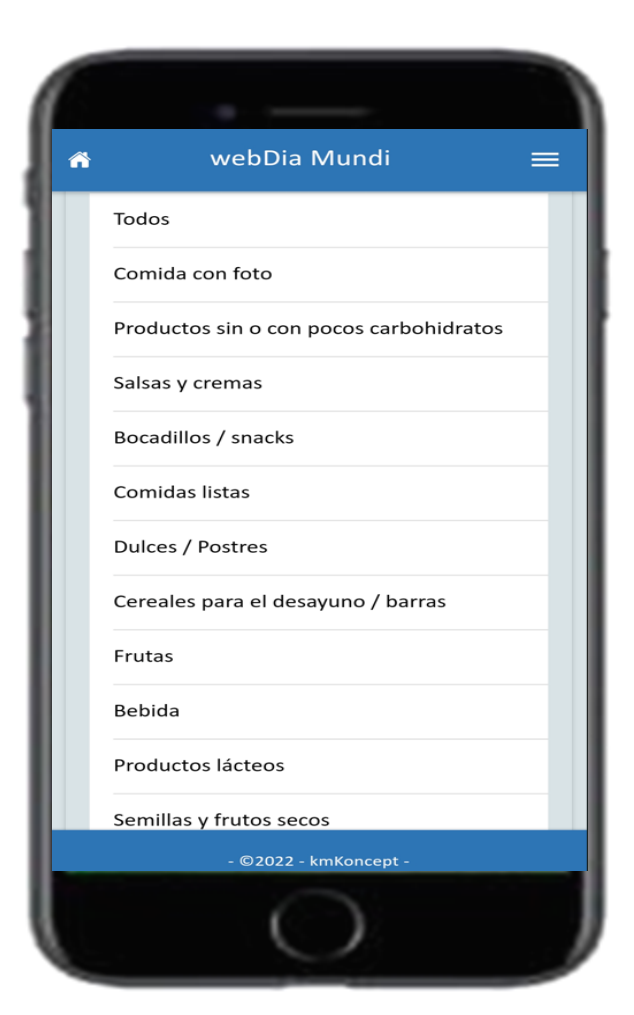

### Sélection de l'aliment

- Faites défiler l'écran d'accueil pour accéder à l'ensemble des familles
- Si vous sélectionnez la famille d'aliment Boisson, vous accédez à l'écran suivant

| ← webDia Mundi                                        | * |
|-------------------------------------------------------|---|
| Q buscar ingredientes/platos                          |   |
| Bebida láctea fermentada con<br>probióticos endulzada | ŵ |
| Bebidas de energizantes                               |   |
| Bebidas rehidratantes para<br>deportistas             |   |
| Bebidas sustitutas de la leche<br>(azucarados)        |   |
| Café (sin azúcar)                                     |   |
| Chicha morada                                         |   |
| Coca Cola                                             |   |
| Complemento nutricional:<br>Glucerna                  |   |
| - ©2022 - kmKoncept -                                 |   |
| 0                                                     |   |

## Sélection d'un aliment

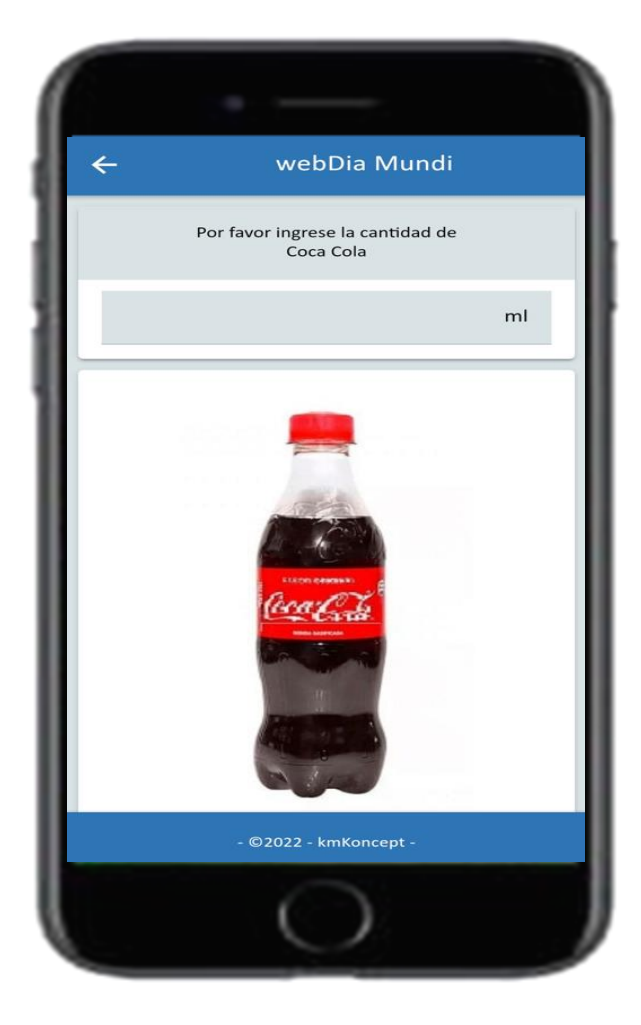

### Sélection d'un aliment (coca-cola)

Indiquer la quantité en ml

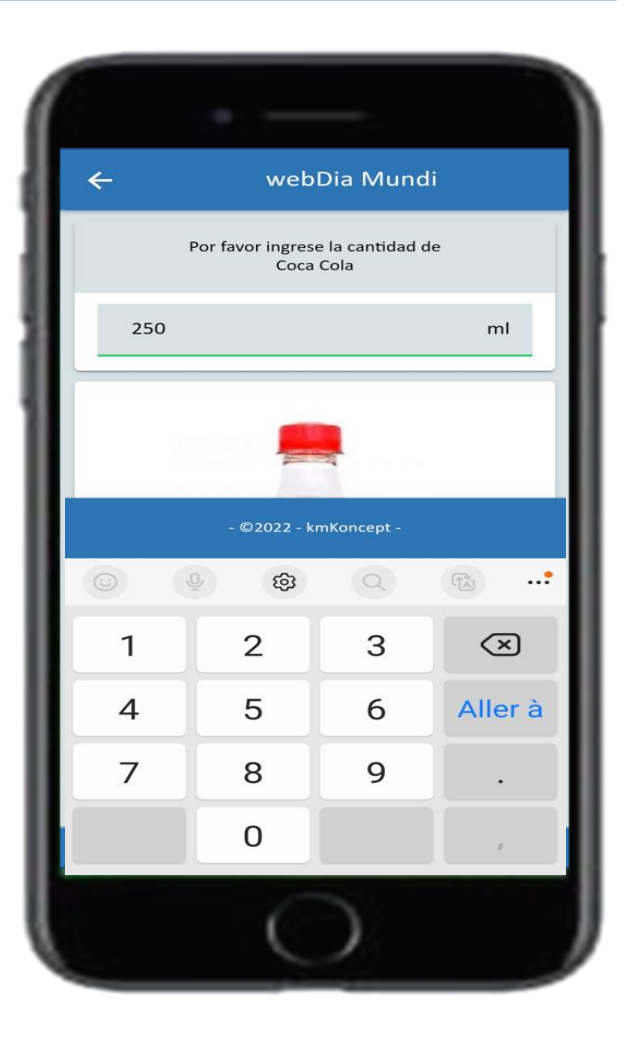

## **Composition d'un repas**

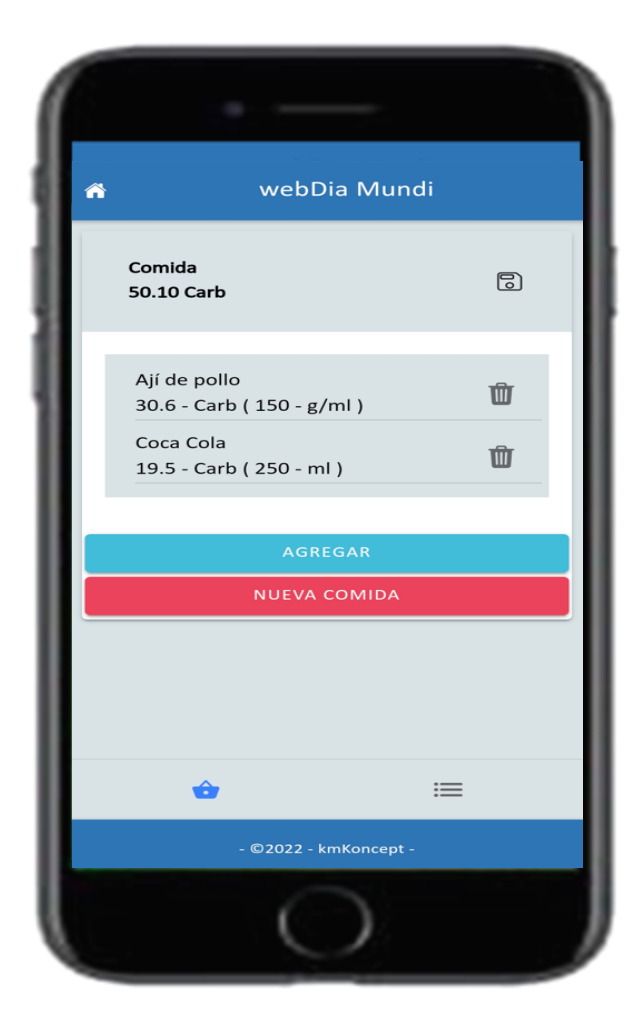

### Composition d'un repas

- Le repas créé avec les 2 aliments précédents
- Vous avez en haut de l'écran la quantité de glucides pour l'ensemble des aliments sélectionnés
- Vous pouvez à tout moment supprimer un ou plusieurs aliments du repas, ou le repas complet
- > A partir de cet écran vous pouvez ajouter un aliment à votre repas

## Sauvegarder un repas

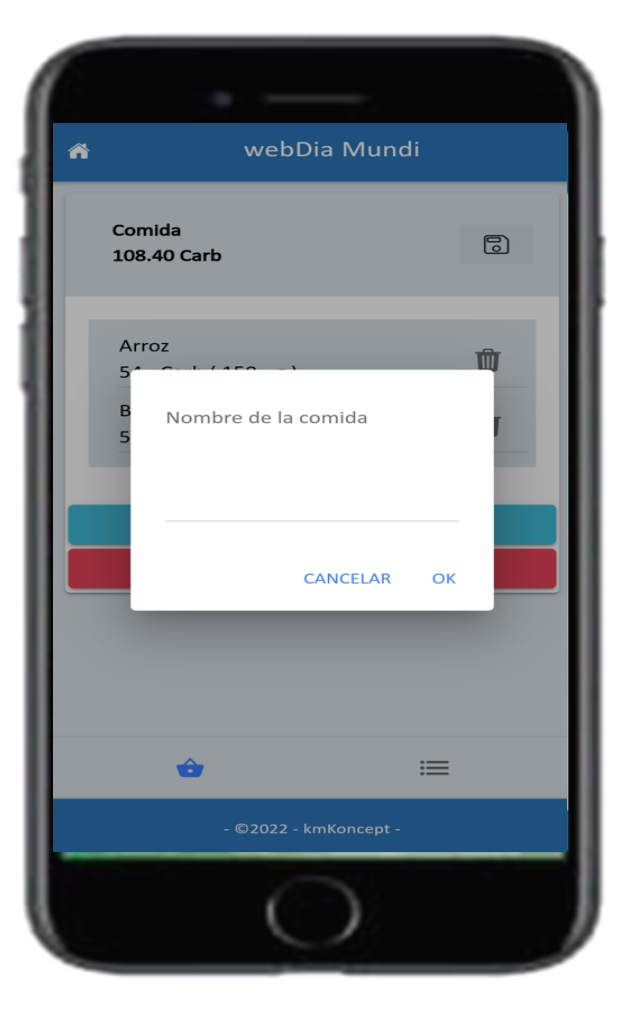

#### Sauvegarder un repas

Si vous sélectionnez enregistrer ce repas

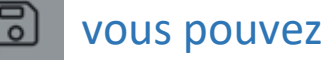

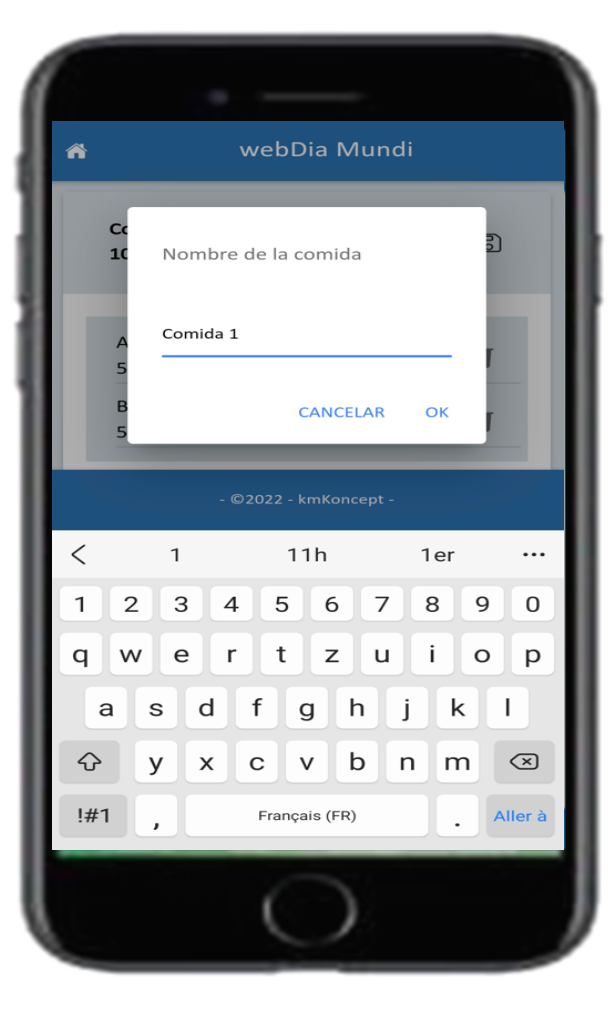

## Sauvegarder un repas

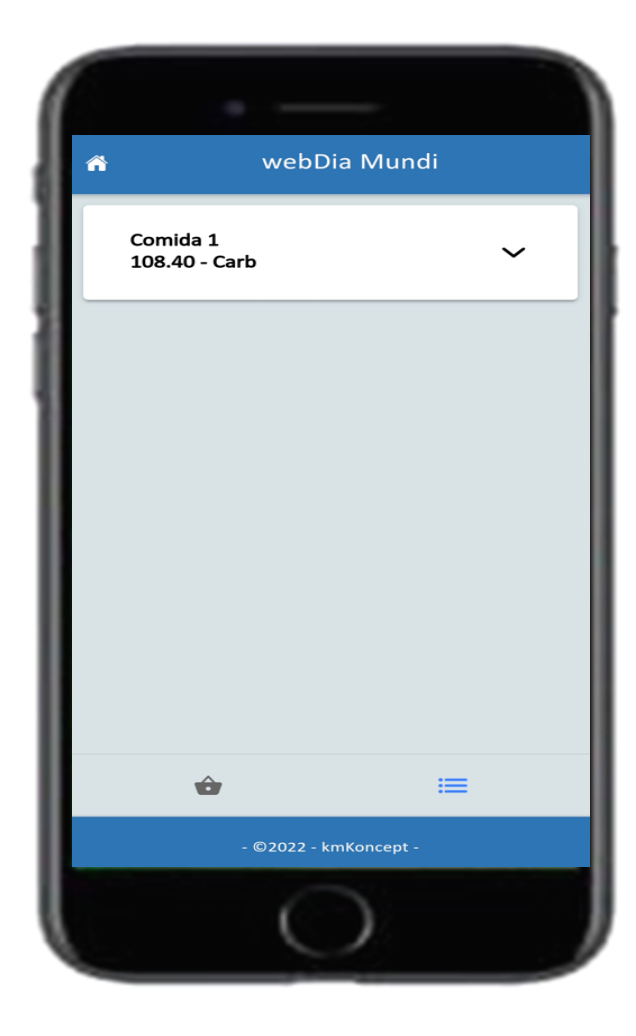

#### Sauvegarder un repas

- Le repas une fois sauvegardé, ce dernier est accessible à tout moment
- Le repas sauvegardé peut être à tout moment édité ou supprimé

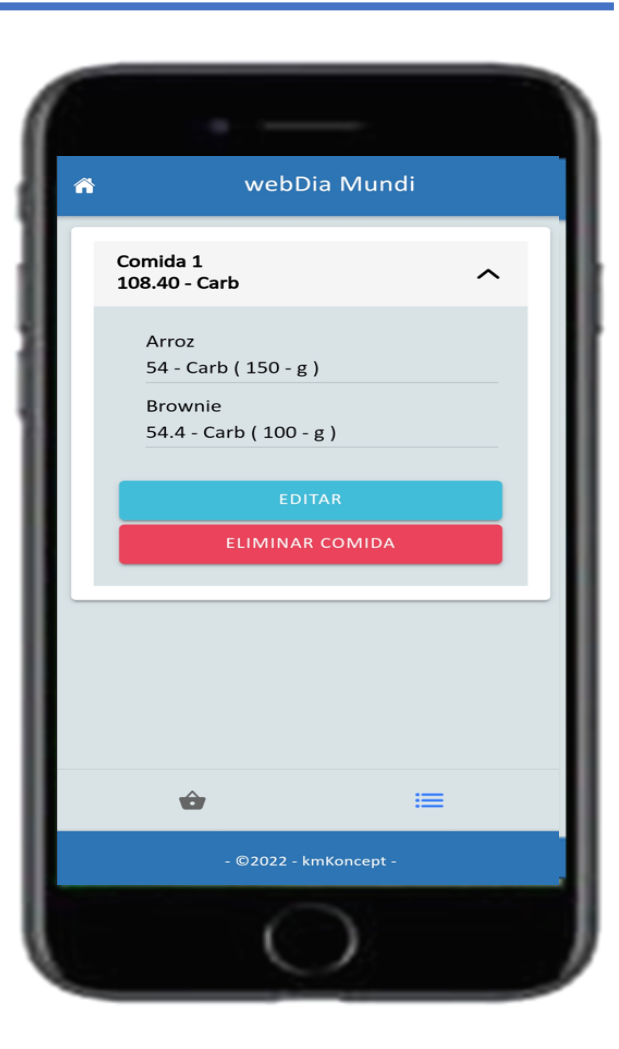

## Sauvegarder un repas

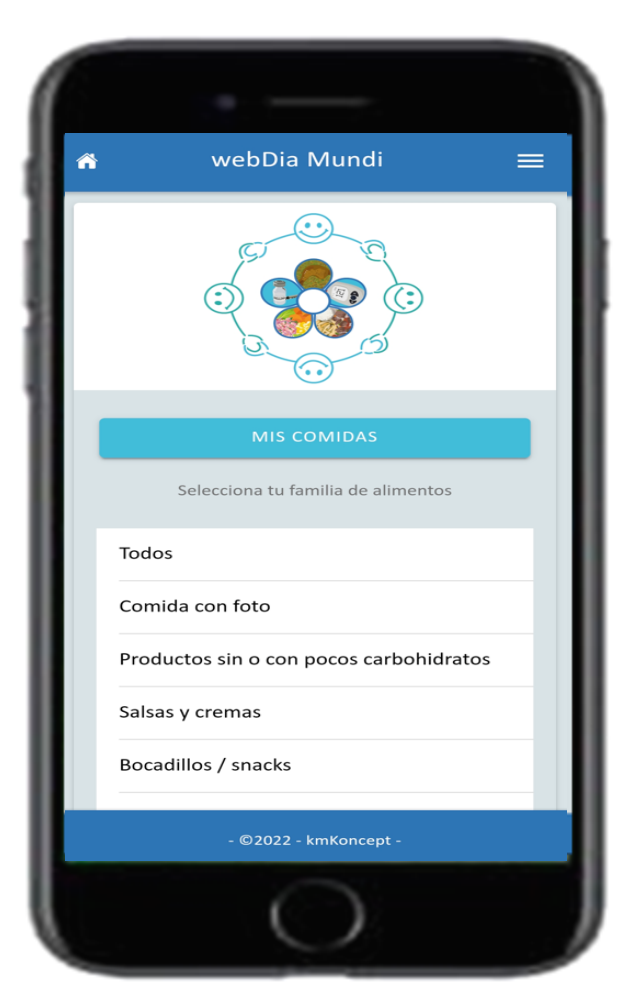

#### Sauvegarder un repas

Une fois un repas sauvegardé, vous avez un bouton qui apparaît sur l'écran d'accueil qui vous permettra d'accéder directement aux repas sauvegardés

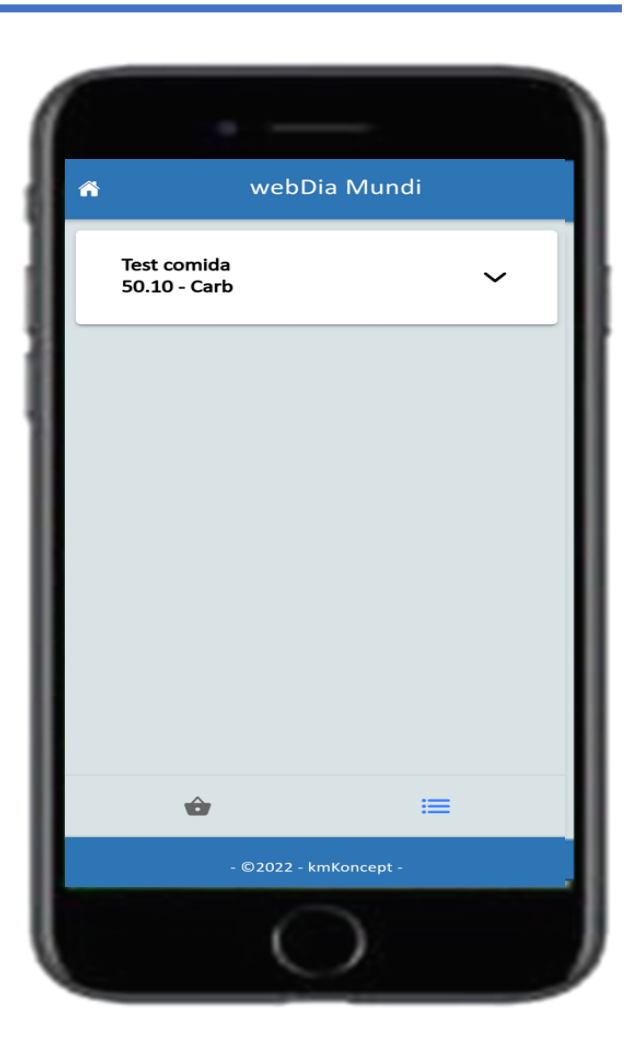

### Aliments favoris

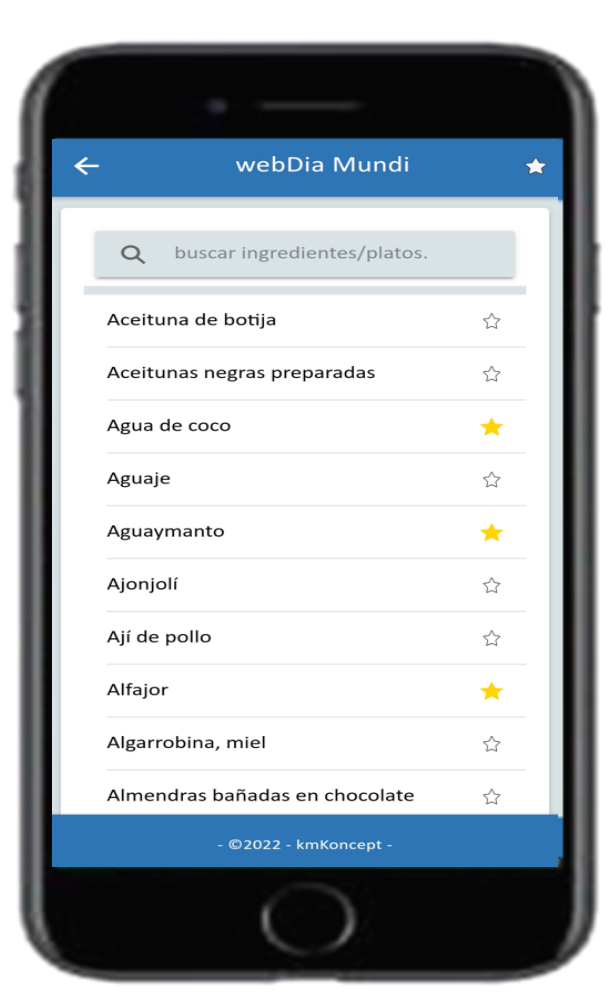

### **Aliments favoris**

- Dans les listes d'aliment, vous pouvez sélectionner l'étoile à droite de l'aliment afin de le sélectionner dans les aliments favoris
- L'étoile en haut à droite de l'écran permet d'afficher uniquement les aliments favoris

|   | ·                             |   |
|---|-------------------------------|---|
| + | • webDia Mundi                | * |
|   | Q buscar ingredientes/platos. |   |
|   | Agua de coco 🔶 🔶              |   |
|   | Aguaymanto 🔶 📩                |   |
|   | Alfajor 🔶                     |   |
|   | • @2022 • kmKoncent •         |   |
|   | - @2022 - kmkoncept -         |   |
|   | $\mathbf{O}$                  |   |

### Menu

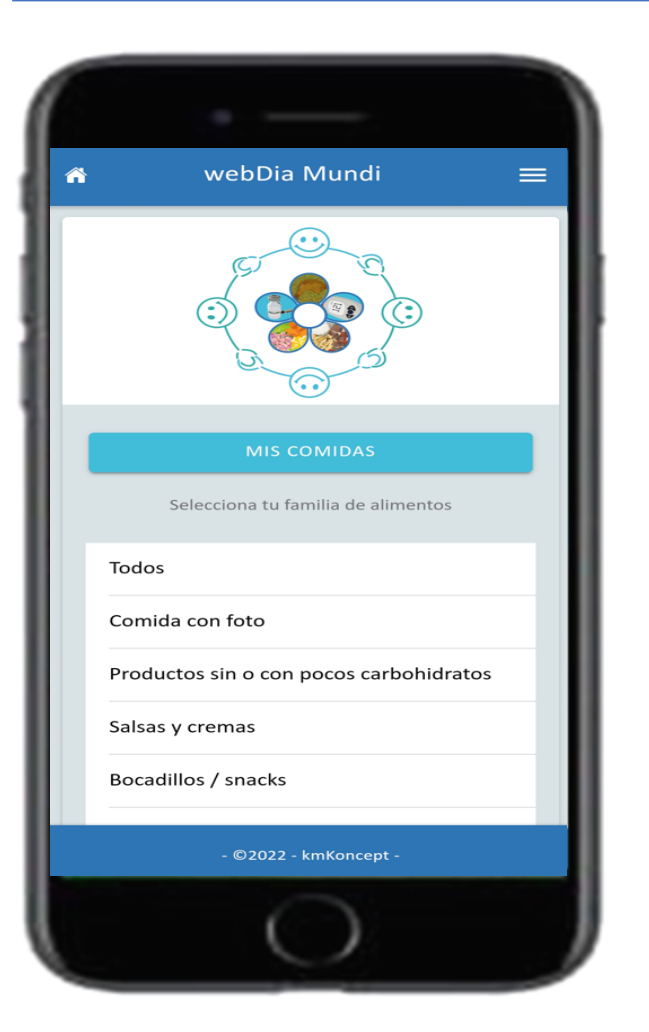

### Menu en haut à droite 📃

Le menu vous permet de changer de pays et/ou de langue

### **Attention**

En aucun cas webDia-Mundi ne remplace le suivi auprès des professionnels de santé !

|    | •           |   |   |
|----|-------------|---|---|
|    |             | × | = |
| i  | Sobre       |   |   |
| •  | País        |   |   |
| -  | Idioma      |   |   |
| Aa | A proposito |   |   |
|    |             |   |   |
|    |             |   |   |
|    |             |   |   |
|    |             |   |   |
|    |             |   |   |
|    |             |   |   |
|    |             |   |   |
|    | 0           |   |   |